# HOW TO PARENT LOUNGE

*Parent Lounge* is a very useful platform for parents, where student timetables, academic reports and daily notices can be viewed. *Parent Lounge* also facilitates electronic payments for school fees/excursions, communicating student absentees, booking Parent-Teacher interviews and updating your personal details.

*Parent Lounge* can be located on our <u>College Website</u> in **'Current Families'**. To access *Parent Lounge*, use the temporary password emailed to you by the College.

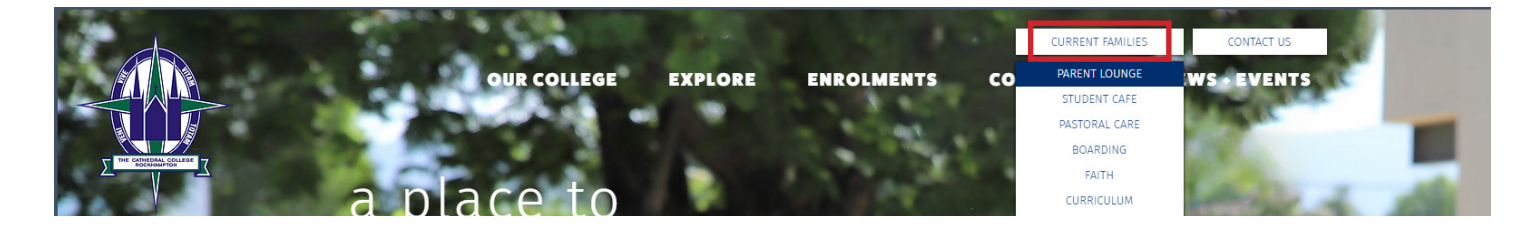

## **CHANGING YOUR PASSWORD**

#### **STEP ONE**

Now that you are logged into your *Parent Lounge*, you must create your own password. To do this, select **'Parent Details'** and then **'Change Password'**.

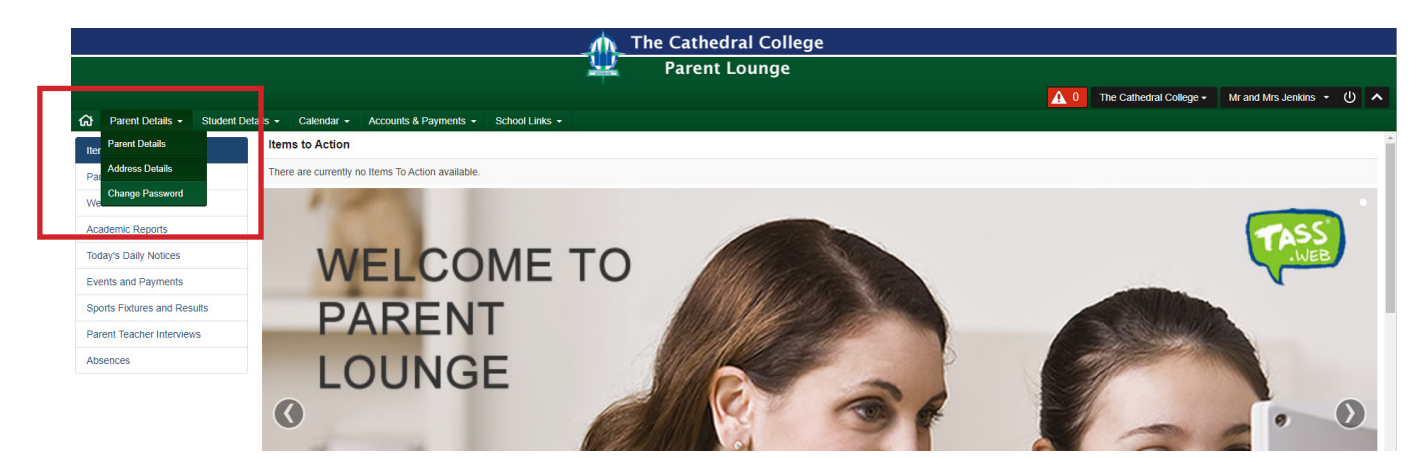

#### **STEP TWO**

Use your temporary password to create and confirm your new password. This will become the password you will use each time you log into *Parent Lounge*.

|   |                   | All seasons |      |
|---|-------------------|-------------|------|
| Í | Change Password   |             |      |
|   | *Old Password     | 1           |      |
|   | *New Password     |             |      |
|   | *Confirm Password |             |      |
|   | Cancel            |             | Save |
|   | 1652 5 19 19 10   |             | -    |

## LOGGING ABSENTEES

#### **STEP ONE**

Locate the **'Absences'** tab in the **'Items to Action'** drop down menu.

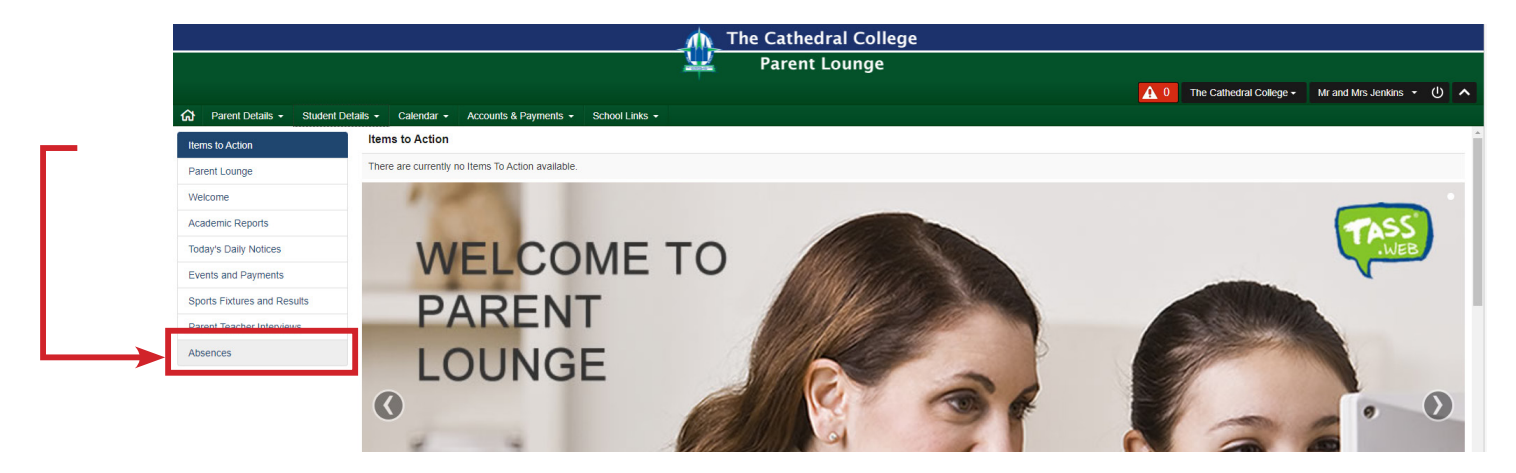

#### **STEP TWO**

Locate the **'+ Add Absence Notification'** in the bottom right corner. Follow the process to log your child/s absence.

|                                 |                               |                           | Ŵ            | The Cathedral Coll | ege |            |                         |                      |        |
|---------------------------------|-------------------------------|---------------------------|--------------|--------------------|-----|------------|-------------------------|----------------------|--------|
|                                 |                               |                           | <u> </u>     | Parent Lounge      | -   |            |                         |                      |        |
|                                 |                               |                           |              |                    |     | <b>A</b> 0 | The Cathedral College - | Mr and Mrs Jenkins 🝷 | ወ 🔨    |
| A Parent Details - Student Deta | ails - Calendar - Accou       | nts & Payments - So       | hool Links 👻 |                    |     |            |                         |                      |        |
| Items to Action                 |                               |                           |              |                    |     |            |                         |                      | ^      |
| Parent Lounge                   |                               |                           |              |                    |     |            |                         |                      |        |
| Welcome                         |                               |                           |              |                    |     |            |                         |                      |        |
| Academic Reports                |                               |                           |              |                    |     |            |                         |                      |        |
| Today's Daily Notices           |                               |                           |              |                    |     |            |                         |                      |        |
| Events and Payments             |                               |                           |              |                    |     |            |                         |                      |        |
| Sports Fixtures and Results     |                               |                           |              |                    |     |            |                         |                      |        |
| Parent Teacher Interviews       |                               |                           |              |                    |     |            |                         |                      |        |
| Absences                        |                               |                           |              |                    |     |            |                         |                      |        |
|                                 |                               |                           |              |                    |     |            |                         |                      |        |
|                                 | Sports Fixtures and Res       | sults                     |              |                    |     |            |                         |                      |        |
|                                 | Sports Fixtures & Results are | not currently available   |              |                    |     |            |                         |                      |        |
|                                 |                               |                           |              |                    |     |            |                         |                      |        |
|                                 | Parent Teacher Interview      | ws                        |              |                    |     |            |                         |                      |        |
|                                 | There are currently no Paren  | t Teacher Interviews avai | able         |                    |     |            |                         |                      |        |
|                                 |                               |                           |              |                    |     |            |                         |                      |        |
|                                 | Absences                      |                           |              |                    |     |            |                         |                      | _      |
|                                 | 0 Absences require your ac    | knowledgement             |              |                    |     |            |                         |                      |        |
|                                 | 0 Absence Notifications pe    | nding                     |              |                    |     |            |                         |                      | _      |
|                                 |                               |                           |              |                    |     |            | ×                       | + Add Absence Notifi | cation |

## **UPDATING YOUR DETAILS**

Should yours or your child/s details change, it is important you update these details in *Parent Lounge*. This way, the College has your current information.

#### **TO UPDATE PARENT DETAILS**

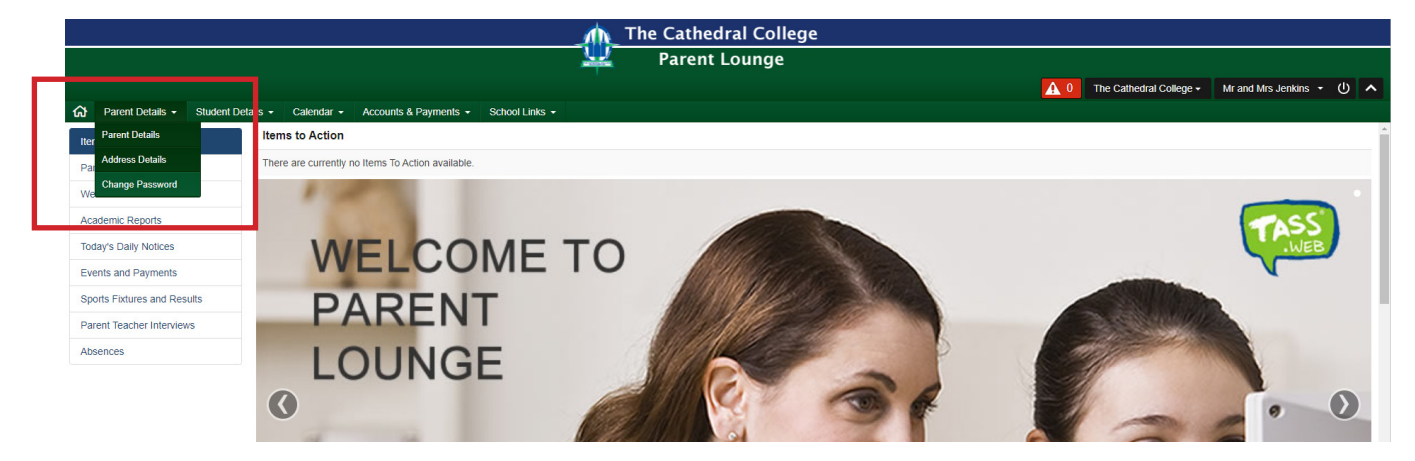

#### **TO UPDATE STUDENT DETAILS**

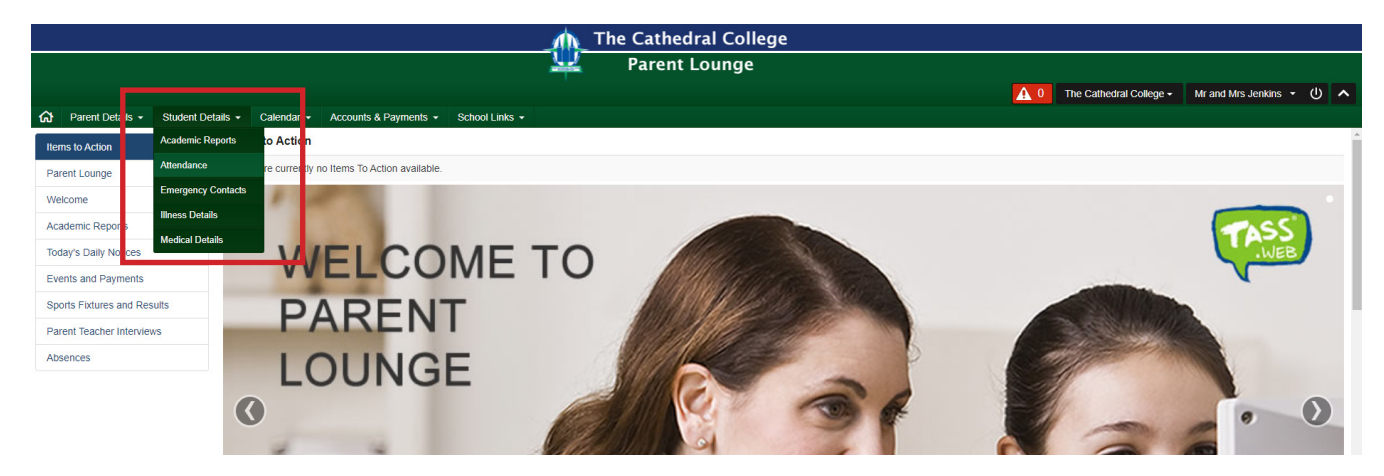

### **MAKING A PAYMENT**

To make a payment (i.e. Account Fees and Excursions), select 'Accounts & Payments'.

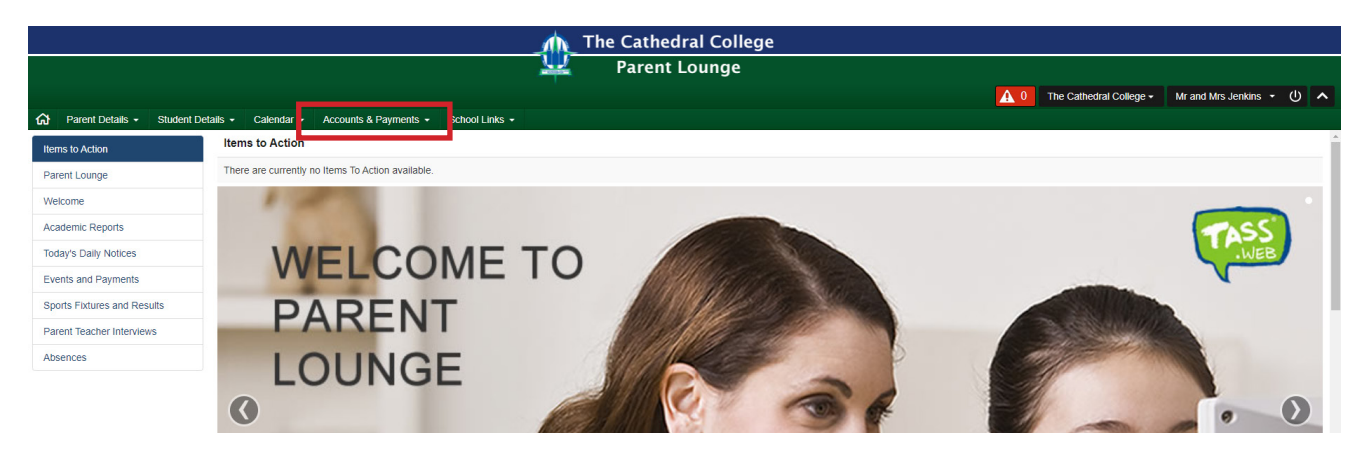

Note: The College uses Westpac PayWay.